# **SERVICE - STOCK TRANSFER**

## What are Stock Transfers?

A Stock Transfer involves moving products from one location to another within an organisation. This process ensures that inventory levels are adjusted accurately in both the source and destination locations, maintaining proper stock records and facilitating efficient inventory management.

#### **Restricted Access**

This area requires a **Service** or **Finance** license to access.

Users, Super Users, Owners and Internal Users can view and update the data within this area.

## Navigating the Stocktake List

In SmartVend, under the **Service** header in the main menu, you can find the **Stock Transfer** section.

On this screen, a set of filters allows you to narrow down the list of stock transfers based on specific **locations** or **users**. After applying the relevant filters, the list of stock transfers will automatically update to show results that match your selections. This helps in easily managing and tracking stock transfers for particular locations or individuals.

|                          | s                  | tock Transfer    |              |              |
|--------------------------|--------------------|------------------|--------------|--------------|
| Stock Transfer Reference | Location From      | Location To      | Status       |              |
| Created By               | Location From Type | Location To Type | Completed By | Apply Either |

In addition to the filters, the Stock Transfers screen in SmartVend includes a **date range** option. When the page first loads, the date range defaults to a **30-day period**, allowing you to view stock transfers within that timeframe. You can adjust the date range as needed to focus on specific stock transfers periods.

| Last Updated:<br>04/10/2023 10:20 | iii 04/09/2  | 023 - 04/10/2023 |
|-----------------------------------|--------------|------------------|
|                                   | Date Created | Date Completed   |

Underneath the date picker, you can choose to display stock transfers that were either **Created** or **Completed** within the selected date range. This allows you to filter the stock transfers based on when they were initiated or when they were finalised.

### **Creating a New Stock Transfer**

To create a new Stock Transfer, you will need to select 'Menu', then 'Add Stock Transfer'.

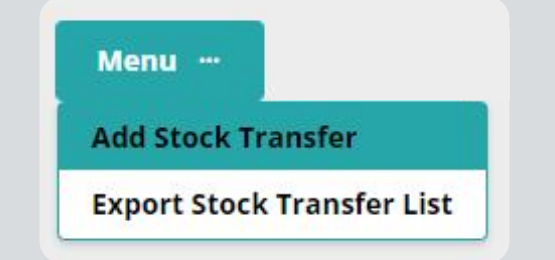

After selecting 'Add Stock Transfer', you will be prompted to search for a To and From Location by either Location Reference or Name. Once you've found the correct locations, simply select it and click 'Add' to proceed with the stock transfer.

| Add Stock Transfer               | ×      |
|----------------------------------|--------|
| Select Location to Transfer From |        |
| Search                           | ~      |
| Select Location to Transfer To   |        |
| Search                           | ~      |
|                                  | Cancel |

## **Training Note**

When initiating a Stock Transfer, only locations that currently contain products will appear in the search options. This ensures that you can only transfer stock between locations with existing inventory.

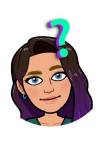

|                                                                                                    | Stock Transfer De                                                                                   | etails                                                                                                    |                                                                            |
|----------------------------------------------------------------------------------------------------|----------------------------------------------------------------------------------------------------|----------------------------------------------------------------------------------------------------|----------------------------------------------------------------------------|
| When creating a new stock trans<br>number of products, you can use<br>update based on the applied filte                                                                         | fer in the Stock Transfe<br>filters to narrow the par<br>rs.                                        | r Details page, if the loca<br>rt list to individual items.                                                                              | ition has a large<br>The table will                                        |
| Part Reference                                                                                                    | Part Category                                                                                       |                                                                                                    |                                                                            |
|                                                                                                    | ~                                                                                                   | ~ Ar                                                                                                    | pply Filter                                                                |
| Part Name                                                                                                    | Part Manufacturer                                                                                   | / Brand                                                                                                    |                                                                            |
|                                                                                                    | ~                                                                                                   |                                                                                                    |                                                                            |
| You have the option to amend the<br>organisation, or you can keep the<br>allows for greater flexibility in trac<br>conventions.<br>Stock Transfer Reference:<br>Status: Created | e <b>Stock Tranfer Refere</b><br>e automatically generate<br>cking stock transfers bas              | nce to something more i<br>ad reference if it suits you<br>sed on your internal nam<br>Created By: Abigail Tho<br>Created Date: 02/10/20 | relevant to your<br>ur needs. This<br>ing<br><sup>mpson</sup><br>23 12:20: |
| nitially, the <b>transfer quantity of</b><br>Fransfer, the list displayed will sh<br>To" location, it will have an icon i                                                       | <b>all parts</b> will be set to <b>0</b><br>now parts from the "Fron<br>indicating that it is not c | . When viewing the parts<br>n" location. If a part does<br>urrently present at the de                                                    | s for a Stock<br>not exist in the<br>estination                            |

| Part Existing | Existing Part Status Part Reference Pa<br>atus |             |                        | Transfer Quantity |         | Expected From Quantity |       | Reserved Fr | om Quantity | Expected To Quantity |   |
|---------------|------------------------------------------------|-------------|------------------------|-------------------|---------|------------------------|-------|-------------|-------------|----------------------|---|
| Status        |                                                | Part Name   | Cases                  | Singles           | Cases 🛩 | Singles                | Cases | Singles     | Cases       | Singles              |   |
|               |                                                | WaterFilter | Water Filter           | 0                 | 0       | 114                    | 0     | o           | 0           | з                    | 0 |
| 0             |                                                | Ring123     | Coffee Grinder<br>Ring | 0                 | 0       | 23                     | 0     | 0           | 0           | 0                    | 0 |

location. This helps identify parts that may need to be added to the "To" location during the

You can enter the transfer quantity in both Cases and Singles.

If you amend a field, the corresponding row will highlight in blue to indicate that there are unsaved changes.

| Part Existing |             |                  |             | Transfer Quantity |         |  |  |
|---------------|-------------|------------------|-------------|-------------------|---------|--|--|
| Status        | Part Status | Part Reference   | Part Name   | Cases 🗸           | Singles |  |  |
| •             |             | Part Reference 1 | Part Name 1 | 0                 | 0       |  |  |

# Training Note

transfer process.

The **Expected From Quantity** in a Stock Transfer represents the current stock level of the product at the "From" Location at the time the Stock Transfer is created. To ensure accuracy if there are any Stock Transfers, Stocktakes, or Visits completed before submitting the Stock Transfer, you should:

- 1. Save the Stock Transfer: To keep your progress secure.
- 2. Refresh the Page: After saving, refresh the page to update the Stock Transfer with the most current stock levels.

This approach ensures that the Stock Transfer reflects the latest inventory levels and maintains accuracy.

# **Cost and Retail Valuation**

Within the Stock Trasfer details, you can view both the Cost Valuation and Retail Valuation for each product.

| Part Existing |             | Part Reference | Part Name    | Transfer Quantity |         | Expected From Quantity |         | Reserved From Quantity |         | Expected To Quantity |         |           |              |               | Part                   | Part Cost    | Part                |
|---------------|-------------|----------------|--------------|-------------------|---------|------------------------|---------|------------------------|---------|----------------------|---------|-----------|--------------|---------------|------------------------|--------------|---------------------|
| Status        | Part Status |                |              | Cases             | Singles | Cases 🗸                | Singles | Cases                  | Singles | Cases                | Singles | Case Size | Layout Order | Part Category | Manufacture<br>/ Brand | Valuation Va | Retail<br>Valuation |
|               |             | WaterFilter    | Water Filter | 5                 | 0       | 114                    | 0       | 0                      | 0       | 3                    | 0       | ī         | 5            | Default       |                        | £2.50        | £10.00              |

- **Cost Valuation:** This represents the amount your organisation paid to acquire the part. It reflects the cost price of the part, including any purchase costs or expenses associated with obtaining it.
- **Retail Valuation:** This represents the potential selling price of the part. It indicates how much you could sell the part for, based on its recommended retail price (RRP) or current selling price.

These valuations help in assessing both the investment in stock and the potential revenue that can be generated from it.

| Save Stock Transfer                                                                                                    |  |  |  |  |  |  |  |  |  |  |
|----------------------------------------------------------------------------------------------------|--|--|--|--|--|--|--|--|--|--|
| If you need to navigate away from the stock transfer page while entering values, make sure to select " <b>Save Changes</b> " to ensure your updates are preserved.   |  |  |  |  |  |  |  |  |  |  |
| K Back Save Changes Menu V IK K 1 > >I                                                                                                    |  |  |  |  |  |  |  |  |  |  |
| Saving your changes ensures that your entered details are retained, allowing you to pick up right where you left off when you return to complete the stock transfer. |  |  |  |  |  |  |  |  |  |  |

#### **Complete Stock Transfer**

To finalise and submit the stock transfer:

- **1. Review Values:** Ensure all quantities and valuations are correctly entered.
- 2. Complete Stock Transfer: Navigate to the 'Menu' and select 'Complete Stock Transfer'.

This action will submit the stock transfer and update the system accordingly.

| < Back  | Save Changes                   | Menu ^ |
|---------|--------------------------------|--------|
|         | Complete Stock Tran            | sfer   |
| Case Si | Mark Stock Transfer<br>Pending | as     |
|         | Export Stock Transfe           | r      |
| 1       | Delete Stock Transfe           | r      |

#### Mark Stock Transfer as 'Pending'

Marking a stock transfer as '**Pending**' will effectively pause the transfer process, allowing you to hold off on finalising it until the stock is actually collected or other conditions are met. This can be useful for coordinating logistics or awaiting further confirmation.

To do this:

- 1. Select 'Menu': This will reveal additional options.
- 2. Choose 'Mark Stock Transfer as Pending': This action will set the stock transfer status to 'Pending'.

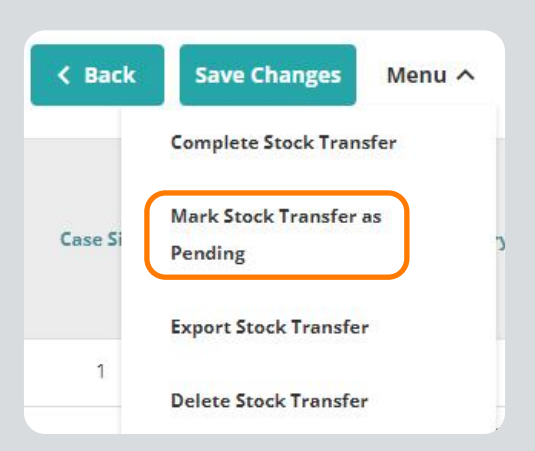

You can then resume or complete the transfer process once the conditions are fulfilled.

#### **Delete Stock Transfer**

If you need to cancel and remove a stock transfer that you no longer wish to submit:

- 1. Navigate to Menu: Click on the 'Menu' option.
- 2. Select Delete Stock Transfer: Choose 'Delete Stock Transfer' to remove the stock transfer from the system.

| < Back  | Save Changes                   | Menu ^ |
|---------|--------------------------------|--------|
|         | Complete Stock Tran            | sfer   |
| Case Si | Mark Stock Transfer<br>Pending | as     |
|         | Export Stock Transfe           | r      |
| 1       | Delete Stock Transfe           | •      |

#### When you select Delete Stock Transfer:

- 1. Confirm Deletion: A prompt will appear asking you to confirm that you are about to delete
- the Stock Transfer.
  2. Select 'Yes': Confirm your decision by selecting 'Yes'. This will permanently delete the Stock Transfer and any unsaved changes.

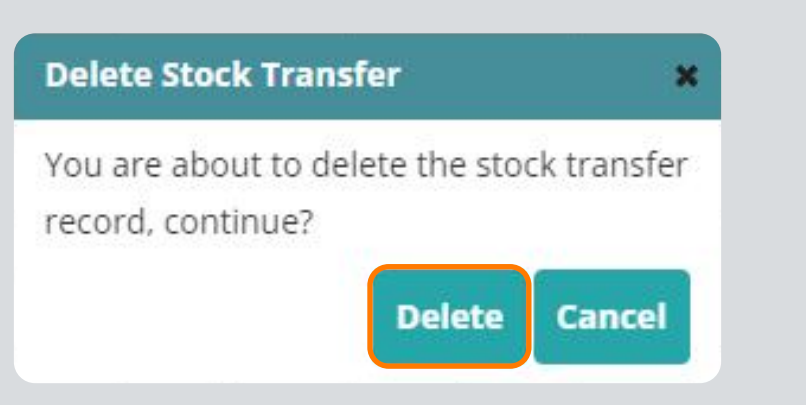

# **Training Note**

Once a Stock Transfer is marked as "**Completed**," you cannot amend the values. If you find that there were errors in the transfer:

- 1. Create a Stocktake: Initiate a new Stocktake for the location to correct the stock levels.
- 2. Enter the Correct Values: Input the accurate stock counts in the Stocktake to adjust the records.

This approach ensures that any discrepancies from the completed Stock Transfer are addressed and corrected properly.

# 'Pending' Stock Transfers

In SmartVend, you can manage how Stock Transfers from the app are processed using the 'Auto-Complete Stock Transfers from App' setting:

- **Enabled:** All stock transfers from the app are automatically marked as completed without review.
- **Disabled:** All stock transfers from the app are marked as 'Pending' and require review before completion.

To change this setting, go to:

- Manage Account → System Configuration → Client Settings
- Here, you can enable or disable the option based on your organisation's needs.

Using this feature ensures that all stock transfers are checked for accuracy, reducing the chance of errors and improving inventory management.

| Stock Transfer<br>Reference | Created By           | Date Created        | Location From  | Location From Type | Location To | Location To Type | Status  | Completed By | Date Completed | Cost Valuation | Retail Valuation | Stock Transfer<br>Quantity |
|-----------------------------|----------------------|---------------------|----------------|--------------------|-------------|------------------|---------|--------------|----------------|----------------|------------------|----------------------------|
| TRTrainOrgE86A              | Training Mobile User | 20/03/2024 09:32:14 | Main Warehouse | Warehouse          | Operator 1  | Van              | Pending |              |                | £75.00         | £250.00          | 5                          |

To manage incomplete stock transfers in SmartVend, follow these steps:

#### **1. Viewing and Editing Stock Transfer Details:**

- Select 'Edit' next to the stock transfer you want to amend.
  - You can update the Counted Quantity and Wasted Quantity in both cases and singles as needed.
- 2. Actions on Incomplete Stock Transfers:
  - **Save Changes:** This allows you to save your edits and return to complete or review the stock transfer later.
  - Complete: Finalises the stock transfer, updating the Completed By and Date
  - **Completed** columns to reflect the user who completed it.
  - **Delete:** Removes the stock transfer if it is no longer needed.

Using the '**Edit**' feature ensures that any errors noticed during review can be corrected before finalising the stock transfer.

| Stock Transfer<br>Reference | Created By              | Date Created           | Location From     | Location From<br>Type | Location To | Location To<br>Type | Status    | Completed By        | Date<br>Completed      | Cost Valuation | Retail<br>Valuation | Stock Transfer<br>Quantity |      |
|-----------------------------|-------------------------|------------------------|-------------------|-----------------------|-------------|---------------------|-----------|---------------------|------------------------|----------------|---------------------|----------------------------|------|
| TRTrainOrgCB83              | Training Mobile<br>User | 19/01/2024<br>12:03:39 | Main<br>Warehouse | Warehouse             | Operator 1  | Van                 | Completed | Abigail<br>Thompson | 22/01/2024<br>09:52:08 | £375.00        | £1,250.00           | 25                         | Edit |

When a Pending Stock Transfer is marked as Completed within the web interface of SmartVend:The operator who initiated or is responsible for the stock transfer will receive a notification

message.
This notification confirms that the Pending Stock Transfer has been successfully marked as Completed.

This feature helps ensure that all relevant parties are aware of the status change and can take any necessary follow-up actions.